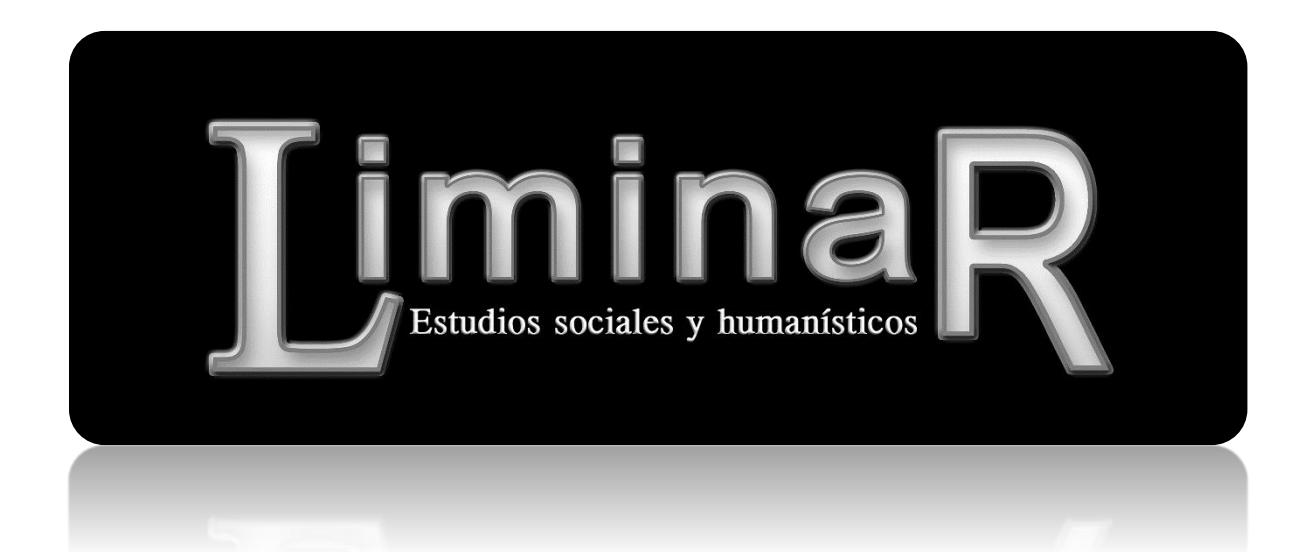

## Guía de usuario Revisor

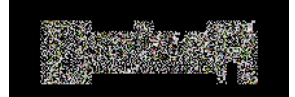

## Estudios Sociales y Humanísticos

Bienvenido al portal de la revista *LiminaR. Estudios Sociales y Humanísticos*. A continuación le informamos sobre los pasos a seguir para realizar el proceso de dictaminación mediante nuestra plataforma.

- 1. Entrar a la plataforma con las instrucciones recibidas en el correo electrónico de invitación, o en su defecto ir a <u>http://liminar.cesmeca.mx/index.php/r1/login</u>
- 2. Ingrese usuario y contraseña.
- 3. Posteriormente, siga las instrucciones que se señalan en las ilustraciones 1 y 2.

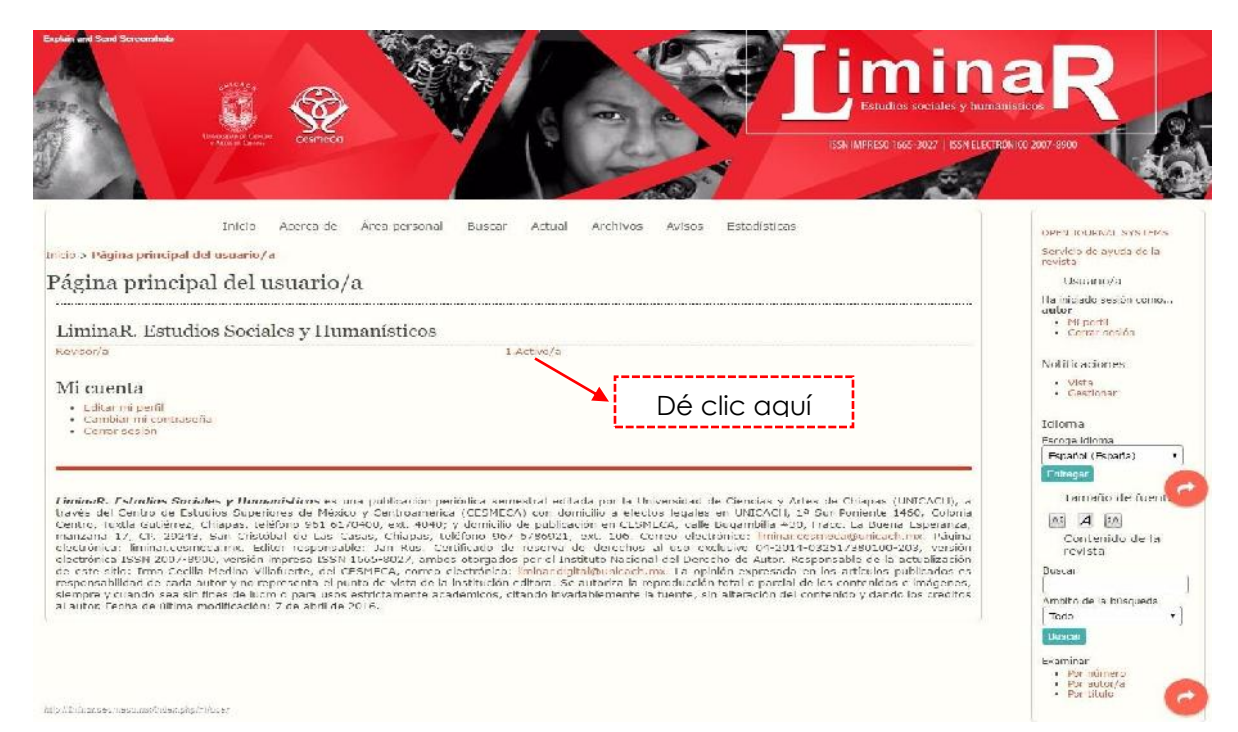

## Ilustración 1. Página principal del usuario.

| Stand Scottenands<br>With Part Scottenands<br>With Part Scottenands<br>Wit | AN INTERIOR                                                                                                    |
|----------------------------------------------------------------------------------------------------|----------------------------------------------------------------------------------------------------|
| Inicio Acerce de Arce personal Buser Actual Archives Avises Estadisticas Dé clic en el Título del envío Activo/a Archiver Tr. Achiver Tr. Archiver Tr. Achiver Tr. Archiver Tr. Archiver Tr                                                                                                    | OPEN JOURNAL SYSTEMS<br>Gendelo de avuda de la<br>revista<br>Usularito/a<br>Halioiden cosan remo<br>e Nil parfi<br>- Caran Kaciso<br>Natificaciones<br>- Vata<br>- Gestionar |
| Liminell: P-India-Suciety y Humani-Jicovies una publicación politidica somedial editada por la Universidad de Clencias y Artes de Chiapas (UNICACH), a través del Centro de Estudios Superiores de México y Centro medica (EEMECA) con domitios de Sectos legales en UNICACH. La Sur Poniente 14-00, Colonia Centro, T.A., Chiapas, teléfono 96. 512-906. est. 4949; y domicilo de publicación en CCSMCCA, cale Superiorias de México y Centro medica (EEMECA) con domitios de Coloca, cale Superioria. Entronacementa fanes. Esperioria, a familia 40. Proc. La Suera Esperioria, entronace 17, CP. 2023. San Otábila 40. Estado est. 4949; y domicilo de publicación en CCSMCCA, cale Superioria (Entronacemental Centra), está de Coloca Compositiva de Coloca Centro, esta Unitario de Coloca Centro de Internacionaria (Entronacementa), entronace de México y Centro, esta de Coloca de reserva de derechos al uso exclusivo 04-2014-0320/7380100-203, versión electrónica ISM 2007 9800. versión meta Suera de Esta de Santo sobre de Instituto hacional del Derecho ce autor. Responsabile de la Santa ISSN 2653 9027, ambos storgados ponis la Instituta hacional del Derecho ce autor. Responsabile de la Santa Issa de Chiante de Vista de la Institución entronace. La minima centra esta alcunda estructura de Centro de vista de la Institución estorma. La minima concentral el purto de vista de la Institución estorma de concela concenta el purto de vista de la Institución estorma de concela de vista de la Institución estorma de concela de vista de la Institución estorma de concela de vista de la Institución estorma de concela de la vista de la Institución estorma de México de Central de concentral de concela el esta del Institución estorma de concela de la vista de la Institución estorma de la vista de la Institución estorma de la vista de la Institución estorma de la vista de la Institución estorma de la vista de la Institución estorma de la vista de la Institución estorma de la vista de la Institución estorma de la vista de la Institución estore de la vista de l                                                                                                    | Revisor/a<br>Envice<br>- Activo/a (1)<br>- Activa (3)<br>Idicena<br><u>Decoge idiome</u><br>Español (España)                                                                 |

Ilustración 2. Envíos activos.

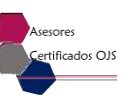

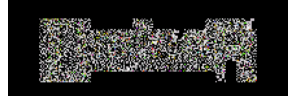

Estudios Sociales y Humanísticos

A continuación lea las instrucciones que se muestran en la pantalla de Revisión (Ilustración 3), para realizar su proceso:

| Explain and Sand Screenshols                                                                                                    | B MAT                                                                                                    |                                                                                                    | Tim                                                                                                    | ina R                                                                                     |
|----------------------------------------------------------------------------------------------------|----------------------------------------------------------------------------------------------------|----------------------------------------------------------------------------------------------------|----------------------------------------------------------------------------------------------------|-------------------------------------------------------------------------------------------|
| United for the Period Case                                                                                                    | скичеса                                                                                                    |                                                                                                    | ISSN IMPRESI 1665-802                                                                                                    | 7   ISNEHCIEGA (C. 2007-8900                                                              |
| Inicia<br>Inicia > Usuario/a > Revisor/a > #511 :                                                                                                    | Acerca de Área personal Duscar<br>> <mark>Revisión</mark>                                                                                                    | Actual Archivos Avisos I                                                                                                    | stadisticas                                                                                                    | OPEN JOURINAL SYSTEMS<br>Servico de ayuda de la<br>revista                                |
| #511 Revisión                                                                                                    |                                                                                                    |                                                                                                    |                                                                                                    | Usuano/a<br>Usuano/a                                                                      |
| Envío para revisar                                                                                                    |                                                                                                    |                                                                                                    |                                                                                                    | autor<br>• Niperti<br>• Correr sosión                                                     |
| Titulo Crea<br>Sección de la revista Prese                                                                                                    | ción de manuales personalizados<br>entación                                                                                                    |                                                                                                    |                                                                                                    | Notificaciones                                                                            |
| Resumen Creak<br>Editor/a del envio Irma<br>Metadatos del envio V/EN                                                                                                    | ción de manuales personalizados<br>Medina Villatuerte III.                                                                                                    | A                                                                                                    |                                                                                                    | • Vista<br>• Gestionar                                                                    |
| The debates delicity is                                                                                                    |                                                                                                    |                                                                                                    |                                                                                                    | Revisor/a                                                                                 |
| Planificación de revisión                                                                                                    |                                                                                                    |                                                                                                    |                                                                                                    | Friends Autico/s (1)                                                                      |
| Petición del editor/a 2017<br>Su respuesta –                                                                                                    | -01-22 B                                                                                                    |                                                                                                    |                                                                                                    | Archivar (3)                                                                              |
| Revisión enviada —                                                                                                    |                                                                                                    |                                                                                                    |                                                                                                    | Idloma 🥑                                                                                  |
| Fecha de entrega de revisión 2017                                                                                                    | -02-19                                                                                                    |                                                                                                    |                                                                                                    | Escoge idioma<br>Español (España)                                                         |
| Pasos de revisión                                                                                                    |                                                                                                    |                                                                                                    |                                                                                                    | Fniliegan                                                                                 |
| 1. Notificar al editorya del envic del                                                                                                    | sl aceptará o no la revisión.                                                                                                    |                                                                                                    |                                                                                                    | Tamaño de fuente                                                                          |
| Respuesta(s) Hará la revisión                                                                                                    | No puede hacer la revisión ima                                                                                                    |                                                                                                    |                                                                                                    | A 14                                                                                      |
| <ol> <li>Haga cilc en los nombres de los a<br/>El envio estará disponible cuanda</li> </ol>                                                                                                    | archivos relacionados con este envio que dase<br>o el revisor/a acceda a proceder con la revisión                                                                                                    | e descarqar y revisar (en pantalia o i<br>n                                                                                                    | mprimléndolos).                                                                                                    | Contenido de la revista                                                                   |
| 3. Haga clic en el icono para escribi<br>Revisión 皆                                                                                                    | ir (o pegar) la revisión de este envío.                                                                                                    |                                                                                                    |                                                                                                    | Ambito de la búsquede                                                                     |
| 4. Además, poede cargar archivos j                                                                                                    | para que los consulte el editor/a o el autor/a.                                                                                                    |                                                                                                    |                                                                                                    | Todo •                                                                                    |
| Archivos subidos                                                                                                    | Ninguno                                                                                                    |                                                                                                    |                                                                                                    | C. aminar                                                                                 |
| GARANTIZAR UNA REVISIÓN ARÓNIMA                                                                                                    | A CONTRACTORIZATION                                                                                                    |                                                                                                    |                                                                                                    | Por múntero     Por autor/a     Dor autor/a                                               |
| <ol> <li>Seleccione una recomendación y<br/>recomendación.</li> </ol>                                                                                                    | y envie la revisión para completar el proceso. D                                                                                                    | ebe introducir la revisión o subir un a                                                                                                    | archivo antes de seleccionar una                                                                                                    | • For situad                                                                              |
| Racomandación                                                                                                    | Elija uno/a                                                                                                    | Enviar la revisión al editor/a                                                                                                    | -( D )                                                                                                    |                                                                                           |
|                                                                                                    | 22.20 mm - 0 mm                                                                                                    | _                                                                                                    |                                                                                                    |                                                                                           |
| Marca Andrea Andrea Andrea Andrea Andrea Andrea Andrea Andrea Andrea Andrea Andrea Andrea Andrea Andrea Andrea                                                                                                    |                                                                                                    |                                                                                                    |                                                                                                    | _                                                                                         |
| LininaR. Estudios Sociales y Hum<br>través del Contro de Estudios Superi<br>Centro, Tuxtia Gutiernez, Chiapas, tel<br>manzana 17, CP. 2924.3, San Cristo<br>electrónica: lininatuesmeta mo. Ed<br>electrónica ISSN 2027-2030, vensión<br>de este sitio: Irma Cecilia Madina VII<br>responsabilidad de cada autor y no re<br>siempre y cuando sea sin fines de luci | anfoticos es una publicación periódica sames<br>ieros de Moxico y Centreamérica (CESMECA)<br>letono S51 5270400, ext. 4040; y demicilio de<br>hal de las Casas, Chiapas, teléfono 907 5<br>Ror responsable: Jan Rus. Certificado der<br>impresa ISSA 1655-8027, ambes otorgados p<br>llafuarte, del CESMECA, correo elactrónico: li<br>priconta el punto de Victa de la institución de<br>o o para usos estrictamente academicos, cita | stral editada por la Universidad de G<br>con domicilio a cfectos legales en<br>publicación en CESMICO, calle De<br>736921, est. 106. Comen electrón<br>veserva de derechos al oso exclu-<br>or el Instituto Nacional del Derecho<br>minancigital@unicach.mx. La opinión<br>litora ise autoriza la reproducción te<br>dio invaniablemente la tuente, sin al | tencias y Artes de Chiapas (UNICA<br>UNICACH, 14 Sur Koniente 1456, 4<br>gambila #30, Frace. La Buena Espe<br>isc: Invinae comerca@unicach.mx.<br>ive: 04-2014-032517380100-203, 1<br>de Autor. Responsable de la actual<br>expresada an los artículos pública<br>al e partial de los contenicos e imá<br>teración de los contenicos e cimá | CH), a<br>Loinna<br>Janza,<br>Página<br>Versión<br>Ización<br>dos es<br>goros,<br>regitos |
| al autor. Fecha de última modificación<br>nogliburares recumolotes phproresterentes                                                                                                    | : 7 de abril de 2016.<br>Matheri                                                                                                    |                                                                                                    |                                                                                                    | C                                                                                         |

Ilustración 3 Pasos de revisión.

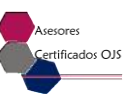

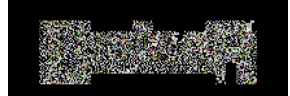

- A. Envió para revisar: Muestra la información principal del artículo, que consiste en el título, la sección de la revista a la que fue asignado, el resumen y el nombre del editor que se lo ha asignado y que le está dando seguimiento.
- **B.** Planificación de revisión: Se le indican cuatro fechas. Las primeras tres corresponden a los procesos de: envió de petición por parte del editor, respuesta de aceptación o rechazo de participación y envío del dictamen. La última fecha le indica cuándo deberá entregarlo.
- C. Pasos de revisión:
  - Notifique si acepta o no llevar a cabo el proceso de dictamen.
  - Lea las directrices para revisor que se encuentran en la parte inferior.
  - Si acepta realizar el dictamen, aparecerá el archivo del artículo a dictaminar en el paso 2. Dé clic en él para descargarlo.
  - Una vez que revise el artículo, conteste el formato de dictamen que se encuentra en el paso 3.
  - En caso de haber modificado el archivo o haber realizado un documento con sus observaciones, deberá agregarlo en el paso 4; para ello presione el botón "Seleccionar archivo", ubique el archivo que desea enviar y presione el botón "Cargar". Podrá corroborar la carga cuando en la opción "Archivos subidos" cambie de "Ninguno" al nombre de su archivo. No es necesario cargar un documento; este paso es opcional.
- D. Seleccione una recomendación del listado y, una vez que esté seguro, presione el botón "Enviar la revisión al editor". Visualizará un mensaje de confirmación que debe aceptar para que se muestre la pantalla de envío de correo electrónico, con el que notificará al editor que ha finalizado el proceso de dictamen. Si aún no desea concluir, en el mensaje de confirmación presione el botón "Cancelar".

Nota: Es importante seguir todos los pasos.

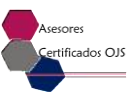